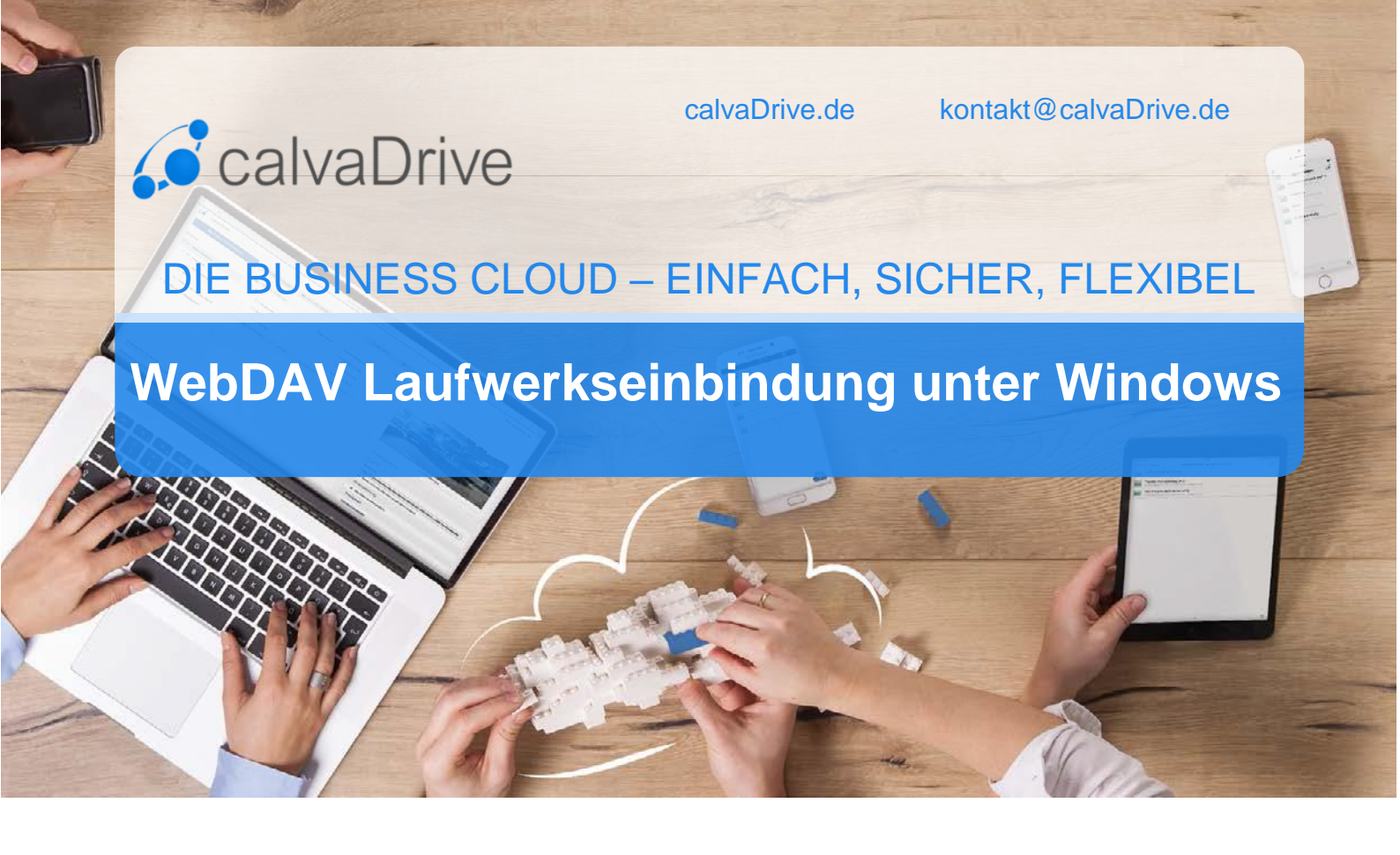

# Inhalt

- 1. Einbindung des calvaDrive Kontos als WebDAV Freigabe
  - a. Netzlaufwerk verbinden
  - b. Netzwerkadresse hinzufügen
  - c. Was Sie beachten sollten
- 2. Häufige Fragen und Probleme
  - a. Langsamen Verbindungsaufbau beheben
  - b. 0 Byte große Dateien
  - c. Verbindungsprobleme mit Windows 7

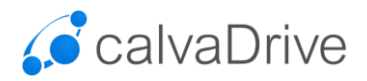

# Einbindung des calvaDrive Kontos

Sie können calvaDrive über die Schnittstelle WebDAV als Netzwerkordner in Windows einbinden.

#### Es gibt mehrere Möglichkeiten, wie Sie Ihr calvaDrive Konto einbinden können. Sie haben die freie Wahl und können dies nach ihrem persönlichen Geschmack tun.

Öffnen Sie den Windows-Explorer (Windows-Taste + E) und klicken Sie mit der rechten Maustaste auf **Computer (Dieser PC)**.

# Möglichkeit 1: Netzlaufwerk verbinden hinzufügen

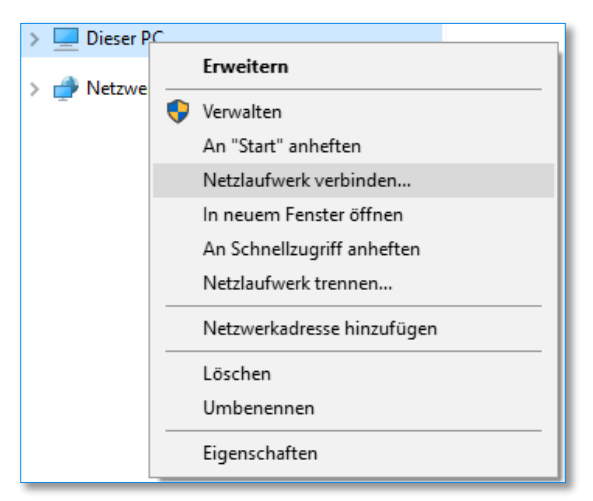

Es öffnet sich eine Eingabeaufforderung. Wählen Sie einen freien Laufwerkbuchstaben und tragen Sie bitte den Pfad zum calvaDrive-Server ein.

#### Möglichkeit 2: Netzwerkadresse

| > 📃 Dieser PC | Envoitorn                  |
|---------------|----------------------------|
| Netzwerk      | Erweitern                  |
| / PINCLZWEIK  | 💎 Verwalten                |
|               | An "Start" anheften        |
|               | Netzlaufwerk verbinden     |
|               | In neuem Fenster öffnen    |
|               | An Schnellzugriff anheften |
|               | Netzlaufwerk trennen       |
|               | Netzwerkadresse hinzufügen |
|               | Löschen                    |
|               | Umbenennen                 |
|               | Eigenschaften              |

Bestätigen Sie die ersten Seiten des folgenden Dialogs und geben Sie als Netzwerkadresse den Pfad zum calvaDrive-Server ein.

#### Serverpfad:

Diese Information finden Sie in der calvaDrive WebApp im rechten Hamburger-Menü unter dem Punkt **Verbindungsinformation**.

| doubleSlash Admin ≡                                                  |                                                                                                    |
|----------------------------------------------------------------------|----------------------------------------------------------------------------------------------------|
| Information                                                          | Verbindungsinformation                                                                                                    |
| 🕑 Hilfe                                                              | WebDAV:                                                                                                    |
| 🛓 Marketplace                                                        | Für Verbindungen mit der WebDAV-Schnittstelle (z.B. beim Windows-Netzlaufwerk) nutzen Sie bitte die                                                                          |
| D YouTube                                                            | URL https://demo2.calvadrive.de/drive                                                                                                    |
|                                                                      | Apps:                                                                                                    |
| <ul> <li>Mein Konto bearbeiten</li> <li>Benutzer einladen</li> </ul> | Für Verbindungen mit der calvaDrive App für Android und iOS, dem SyncClient für Windows und dem<br>Outlook Addin nutzen Sie bitte die URL <u>https://demo2.calvadrive.de</u> |
| Administration                                                       | × Schließen                                                                                                    |
| Abmelden                                                             |                                                                                                    |

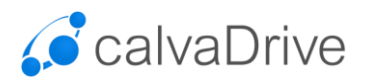

| Ketzlaufwerk verbinden                                                                                                    | ← Eine Netzwerkadresse hinzufügen                                                                                                    |
|----------------------------------------------------------------------------------------------------|----------------------------------------------------------------------------------------------------|
| Welcher Netzwerkordner soll zugeordnet werden?         Bestimmen Sie den Laufwerkbuchstaben für die Verbindung und den Ordner, mit dem die Verbindung hergestellt werden soll:         Laufwerk:       Z         Ørdner:       https://DeineURL.de         Beispiel: \\Server\Freigabe         Ørdrbung mit anderen Anmeldeinformationen herstellen         Verbindung mit anderen Anmeldeinformationen herstellen         Verbindung mit einer Website herstellen, auf der Sie Dokumente und Bilder speichern können         Beide Optionen auswählen | Geben Sie den Standort der Website an.<br>Geben Sie die Adresse einer Website, FTP-Site oder Netzwerkressource ein, die diese Verknüpfung<br>offnen soll.<br>Internet- oder Netzwerkadresse:<br><u>https://DeineURL.de</u> Durchsuchen<br>Beispiele anzeigen |
| Fertig stellen Abbrechen                                                                                                    | Weiter Abbrechen                                                                                                    |

Sie werden aufgefordert, den calvaDrive Kontonamen sowie das von Ihnen vergebene calvaDrive Passwort einzutragen.

| Windows-Sicherheit        | ×         |
|---------------------------|-----------|
| Connect to DeineURL.d     | e         |
| Connecting to DeineURL.de |           |
| Benutzername              |           |
| •••••                     |           |
| ✓ Anmeldedaten speichern  |           |
| ОК                        | Abbrechen |
|                           |           |

Geben Sie zum Schluss einen Namen für die Verbindung ein bzw. akzeptieren Sie den von Windows vorgeschlagenen Namen (der Name dient zur Anzeige im Windows-Explorer). Beenden Sie den Assistenten.

Das calvaDrive Konto ist nun im Windows-Explorer eingebunden und kann wie eine gewöhnliche Festplatte genutzt werden.

| 🗸 💻 Dieser PC    |
|------------------|
| 📰 Bilder         |
| 📃 Desktop        |
| > 🔮 Dokumente    |
| 👆 Downloads      |
| > 🁌 Musik        |
| Videos           |
| > 🏪 Windows (C:) |
| > 👳 drive (Z:)   |
| > 💣 Netzwerk     |

Sie können eine WebDAV Freigabe mit Ihrem calvaDrive Konto auch über die Eingabeaufforderung von Windows herstellen. Mit "net use" binden Sie Ihr calvaDrive Konto als Freigabe in die Netzwerkumgebung ein.

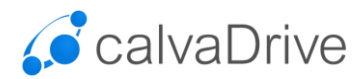

Möglichkeit 3: Mit net use Befehl eine WebDAV-Verbindung zu Ihrem calvaDrive Konto herstellen

Bitte beachten Sie, dass eine WebDAV-Freigabe mit "net use" erst mit Windows Vista und Windows7 möglich ist.

Öffnen Sie die Eingabeaufforderung von Windows in dem Sie auf den **Start-** bzw. den **Windowsknopf** klicken, dann den Punkt "**Ausführen**" wählen (in **Windows 7**: Start-Alle Programme-Zubehör-Ausführen), den Befehl "**cmd**" eingeben und mit Enter bestätigen.

Die Eingabe von net use und Enter gibt eine Übersicht über die aktuell verbundenen Netzlaufwerke.

Möchten Sie ein calvaDrive Konto als Netzlaufwerk einbinden, geben Sie bitte den folgenden Befehl ein und bestätigen Sie Ihre Angabe mit Enter. Im Beispiel wird der Laufwerksbuchstabe S gewählt.

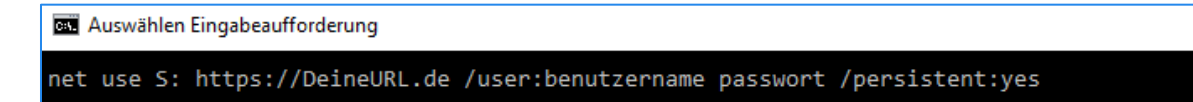

Der Anhang **/persistent:yes** sorgt dafür dass die Freigabe beim nächsten Neustart Ihres Rechners wieder verbunden wird. Soll die Freigabe beim nächsten Neustart nicht wiederhergestellt werden, können Sie stattdessen die Option **/persistent:no** anhängen. Die Freigabe wird dann automatisch mit dem Herunterfahren des Computers getrennt.

Rufen Sie den Windows-Explorer auf, wird Ihnen Ihr calvaDrive Konto in der Netzwerkumgebung angezeigt.

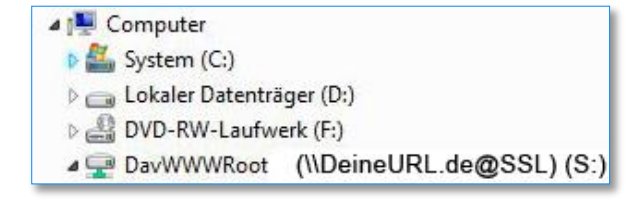

#### Bitte beachten:

Achten Sie beim dem Hinzufügen von calvaDrive als Netzlaufwerk auf die korrekte URL, die Sie in der Weboberfläche unter "Verbindungsinformationen" finden. Am einfachsten verbinden Sie das Laufwerk, indem Sie die Eingabeaufforderung öffnen und folgenden Befehl ausführen (Bitte ersetzen Sie die Elemente in Großbuchstaben entsprechend):

"net use X: https://CALVADRIVEURL/drive /user:BENUTZERNAME PASSWORT /persistent:yes"

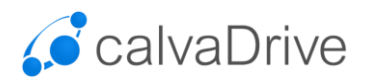

# **Fragen und Probleme**

## Langsamen Verbindungsaufbau beheben

 $(siehe \ auch \ https://support.microsoft.com/de-de/help/2445570/slow-response-working-with-webdav-resources-on-windows-vista-orwindow)$ 

Sofern die Zugriffe auf Ihre calvaDrive Ordner nur sehr langsam möglich sind, kann dies an den voreingestellten Netzwerkeinstellungen von Windows liegen. Rufen Sie die **Systemsteuerung** von Windows auf. Klicken Sie bei den **Internetoptionen** auf **Verbindungen** und **LAN-Einstellungen**. Deaktivieren Sie die Option **Automatische Suche der Einstellungen**.

| Einstellungen automatisch erkennen     Skript für automatische Konfiguration verwenden Adresse Proxyserver | utomatische Konfigur<br>n. Deaktivieren Sie d<br>anuellen Einstellunge | ration kann die r<br>die automatische<br>en sicherzustelle | nanuellen Einst<br>Konfiguration<br>m. | ellungen außer Kraft<br>, um die Verwendung |
|----------------------------------------------------------------------------------------------------|------------------------------------------------------------------------|------------------------------------------------------------|----------------------------------------|---------------------------------------------|
| Skript für automatische Konfiguration verwenden Adresse Proxyserver                                        | nstellungen automati                                                   | isch erkennen                                              |                                        |                                             |
| Adresse                                                                                                    | ript für automatische                                                  | e Konfiguration                                            | verwenden                              |                                             |
| Proxyserver                                                                                                | se                                                                     |                                                            |                                        |                                             |
|                                                                                                    | server                                                                 |                                                            |                                        |                                             |
| Proxyserver für LAN verwenden (diese Einstellungen gelten nicht für<br>VPN- oder Einwählverbindungen)      | oxyserver für LAN v                                                    | erwenden (dies<br>bindungen)                               | e Einstellungen                        | gelten nicht für                            |
| Adresse: Port: 80 Erweitert                                                                                | in-ouer Linwarnvert                                                    |                                                            |                                        |                                             |
| Proxyserver für lokale Adressen umgehen                                                                    | se:                                                                    | Port:                                                      | 80                                     | Erweitert                                   |

## 0 Byte große Dateien

Dateien, die nicht korrekt mittels WebDAV hochgeladen werden konnten, werden mit einer Dateigröße von 0 Byte auf Ihrem calvaDrive abgelegt.

Ursache hierbei ist, dass mittels WebDAV nur Dateien mit einer maximalen Größe von 4 GB hochgeladen werden können. Die systemseitige Überprüfung des Betriebssystems, ob die Datei größer als 4 GB ist, findet allerdings **erst nach dem Start** des Hochladens statt. Daher wird diese Datei mit einer Dateigröße von 0 Byte (mit korrekter Dateibezeichnung) auf Ihrem calvaDrive gespeichert, der Upload aber nicht weiter durchgeführt und schlussendlich ohne Fehlermeldung im Hintergrund abgebrochen.

Zum Löschen dieser 0 Byte großen Datei/en kann leider nur der **Dateimanager** verwendet werden, den Sie online über Ihren calvaDrive-Login erreichen.

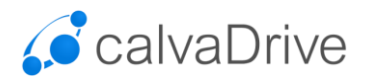

### Verbindungsprobleme mit Windows 7

Windows 7 hat Probleme mit einigen WebDAV Servern. Falls die Verbindung mit einem WebDAV-Server nicht funktioniert, so muss die Registry beabeitet werden.

- 1.) Klicken Sie auf Start und suchen Sie regedit in dem Feld Suche
- 2.) Im Registry-Editor zu folgendem Pfad gehen Sie zu folgendem Pfad:

 $\label{eq:hkey_local_machine} \\ HKey_local_machine\\ \\ System\\ \\ CurrentControlSet\\ \\ Services\\ \\ WebClient\\ \\ Parameters$ 

- 3.) Klicken Sie doppelt auf den Eintrag **BasicAuthLevel** und ändern Sie den Wert auf **2** und bestätigen Sie dann mit **OK**.
- 4.) Sollte der Eintrag nicht vorhanden sein, klicken Sie mit der rechten Maus im rechten Fensterbereich und wählen Sie **Neu** und klicken Sie dann auf **DWORD (32-bit**).

Nennen Sie ihn BasicAuthLevel und drücken Sie dann die Eingabetaste.

Klicken Sie in dem Menü Bearbeiten auf Ändern.

💣 Registrierungs-Editor Datei Bearbeiten Ansicht Favoriten b - 📔 Wdf01000 Name Тур Daten WdiServiceHos ab (Standard) REG SZ (Wert nicht festgelegt) 23 DWORD-Wert (32-Bit) bearbeiten 0x0000001 (1) 👪 AcceptOfficeAn... REG\_DWORD 🕫 BasicAuthLevel REG\_DWORD 0x0000002 (2) Wertname 🕫 ClientDebug REG\_DWORD 0x0000000 (0) **BasicAuthLevel** 👪 FileAttributesLi... 0x000f4240 (1000000) REG DWORD BileSizeLimitInB... REG\_DWORD 0x02faf080 (5000000) Wert Basis BIInternetServerTi... REG\_DWORD 0x000001e (30) Hexadezimal 2 BLocalServerTime... REG\_DWORD 0x000000f (15) Dezimal BendReceiveTim... REG\_DWORD 0x000003c (60) BerverNotFound... REG\_DWORD 0x000003c (60) OK Abbrechen 88 ServiceDebug REG\_DWORD 0x0000000 (0) windows worknow Foundation 5.0.0. ab ServiceDII REG\_EXPAND\_SZ %SystemRoot%\System32\webcInt.dll WinHttpAutoProxySvc ServiceDIIUnIoa... REG DWORD 0x0000001 (1) Winmgmt 🕫 SupportLocking REG\_DWORD 0x0000001 (1) ⊳ 🏭 WinRM 🖂 📗 Winsock WinSock2 📗 Wlansvc WmiAcpi WmiApRpl wmiApSrv Ξ . WMPNetworkSvc 🖟 📗 WPCSvc Computer\HKEY LOCAL MACHINE\SYSTEM\CurrentControlSet\services\WebClient\Parameters

Geben SIe in dem Feld den Wert 2 ein, und klicken Sie dann auf OK.

5.) Starten Sie den PC neu.